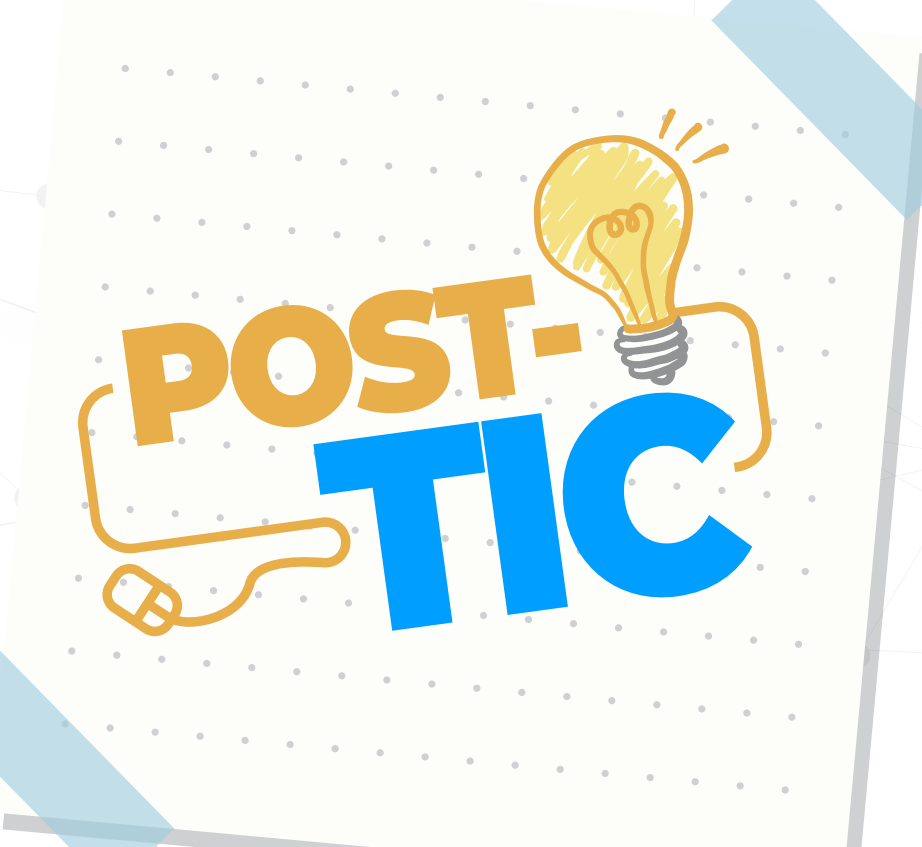

### INGRESO A LA PLATAFORMA SPLAVIA

### **REVISIÓN DE MIS CURSOS**

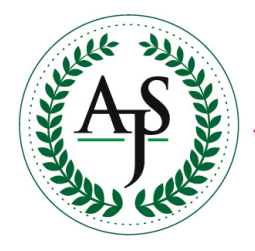

Antonio José de Sucre

CORPORACIÓN UNIVERSITARIA

DIVISIÓN DE AMBIENTES VIRTUALES DE APRENDIZAJE

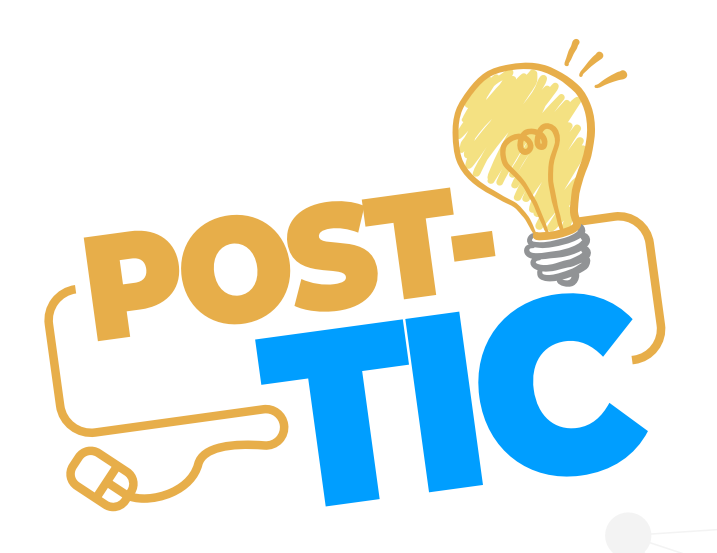

### Paso 1:

#### Ingresa a **Splavia Virtual** dando clic en el icono ubicado en la parte inferior del slider informativo en la página *www.corposucre.edu.co*

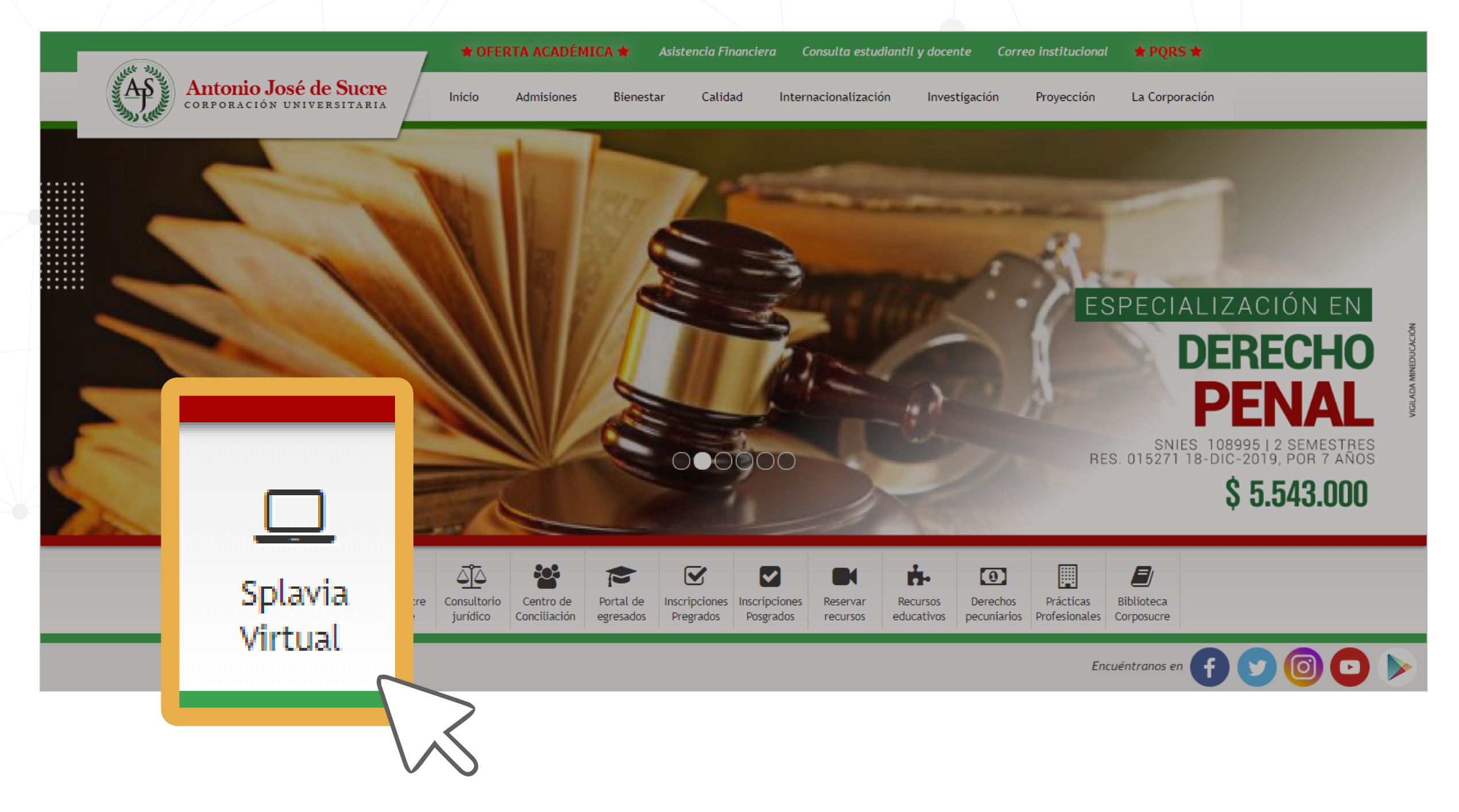

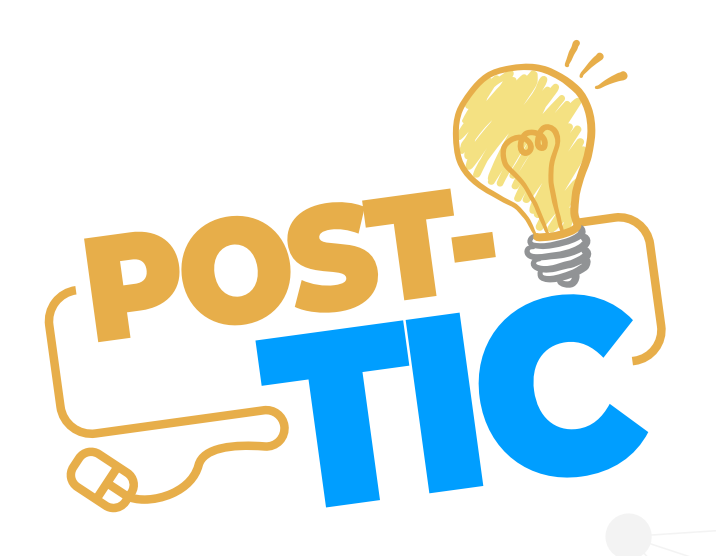

# Paso 2:

#### En esta parte debemos dar clic en la opción (Acceder)

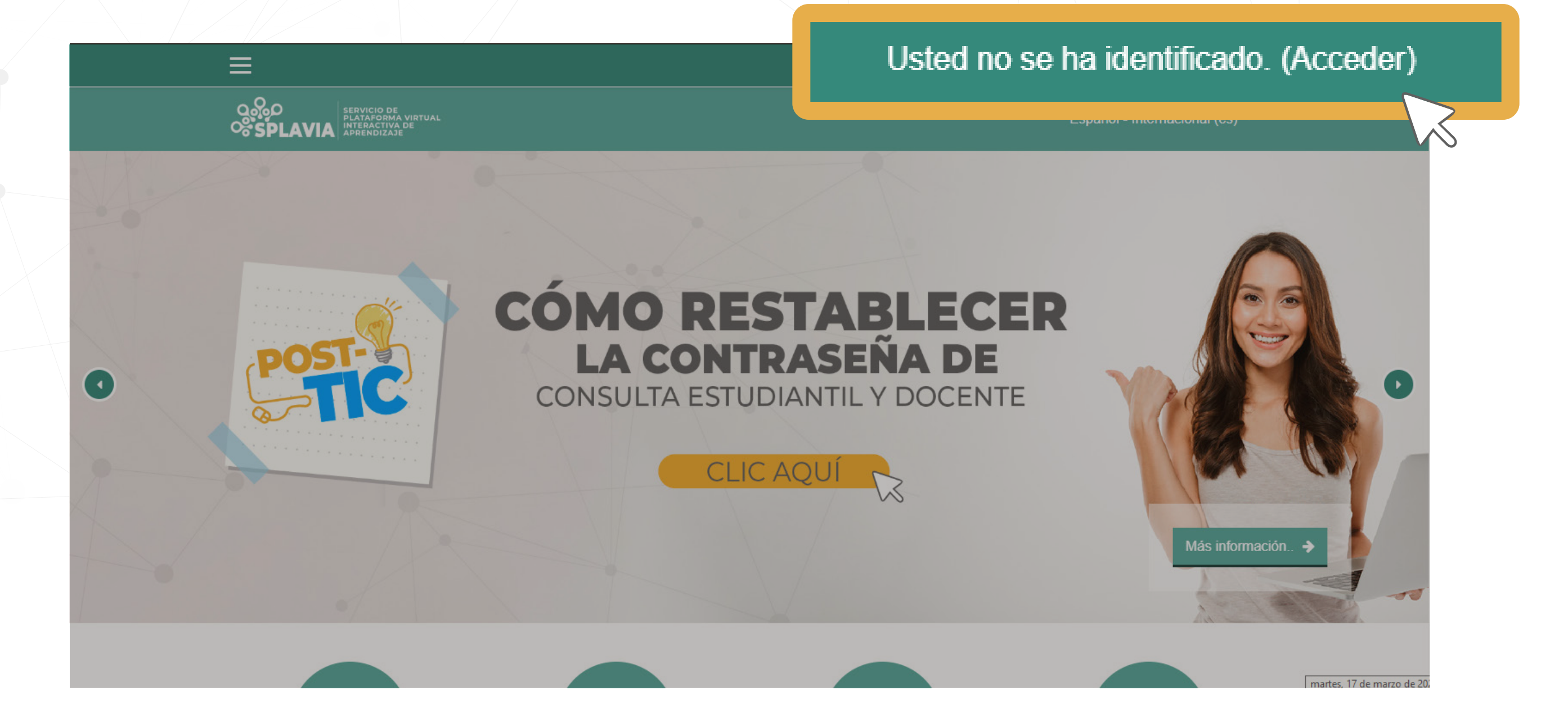

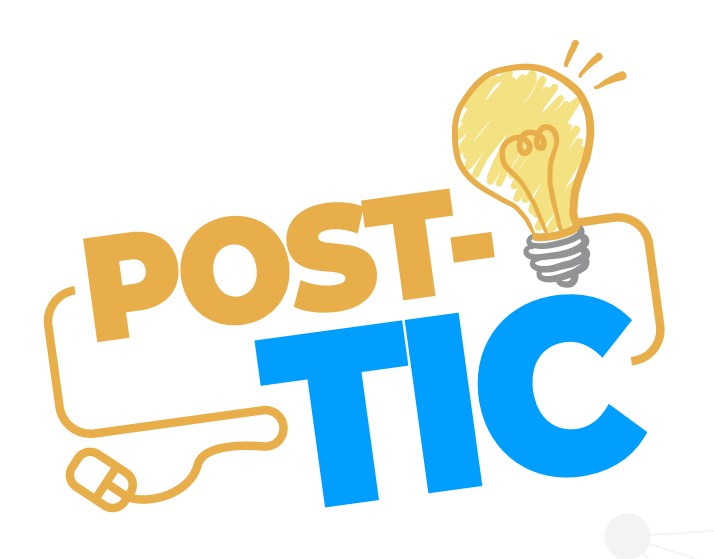

# Paso 3:

#### Digitar el mismo usuario y contraseña de nuestra plataforma de consultas. **Usuario:** Numero de Cedula **Contraseña:** La misma de la consulta estudiantil o Docente

| Acceda a su cuenta |            |  |
|--------------------|------------|--|
| Nombre de usuario  | Contraseña |  |
| Nombre de usuario  | Contraseña |  |
| ACCEDER            |            |  |

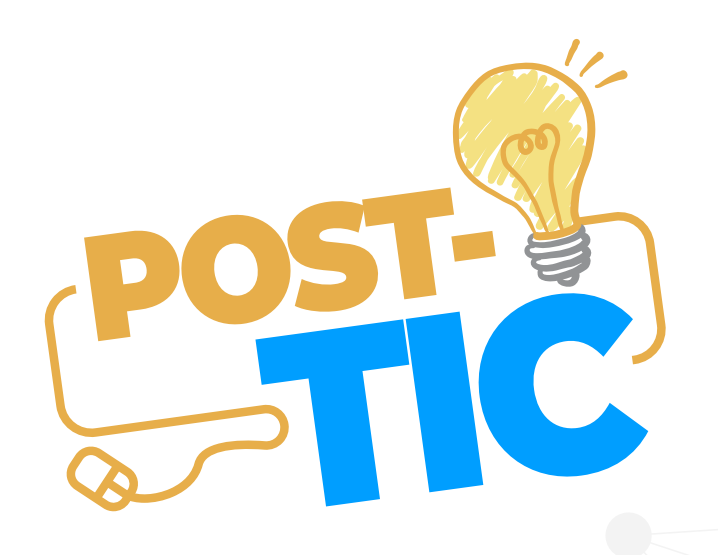

## Paso 4:

Para poder ver nuestros cursos matriculados, hacemos clic en el **botón de menú (**) en la parte superior izquierda de la página y luego clic en la opción **Área personal.** 

| SPLAVIA - Servicio de Plataform × +      | ×                                                  |                                                                                                    |  |
|------------------------------------------|----------------------------------------------------|----------------------------------------------------------------------------------------------------|--|
| ← → C û https://splavia.corposucre.edu   |                                                    | Vista General De Curso                                                                                     |  |
|                                          |                                                    | ▼ TODOS (A EXCEPCIÓN DE LOS ELIMINADOS DE LA VISTA) ▼                                                      |  |
| SPLAVIA<br>SPLAVIA<br>SPLAVIA<br>SPLAVIA | A Inicio del sitio                                 |                                                                                                    |  |
|                                          | Calendario                                         |                                                                                                    |  |
|                                          | Archivos privados                                  |                                                                                                    |  |
|                                          | 🞓 Mis cursos                                       |                                                                                                    |  |
|                                          | © 00346-AF-08-<br>S-2020-01-ELECTIVA<br>DE         | S-2020-01-03 ••• S-2020-01-03 •••   00346-AF-08-S-2020-01- 00489-AC-06-S-2020-01- ELECTIVA DE ELECTIVA III |  |
|                                          | PROFUNDIZACION II                                  |                                                                                                    |  |
|                                          | ☎ 00489-AC-06-<br>S-2020-01-ELECTIVA<br>III        |                                                                                                    |  |
|                                          | © 00811-AA-01-<br>S-2020-01-TEORÍA<br>DE LA IMAGEN | S-2020-01-03 •••   00831-AA-02-S-2020-01- 00853-AA-03-S-2020-01-   FOTOGRAFÍA TALLER DE FOTOGRAFIA         |  |
|                                          | ☎ 00831-AA-02-<br>S-2020-01-<br>FOTOGRAFÍA         |                                                                                                    |  |
|                                          | ★ 00853-AA-03-                                     |                                                                                                    |  |

### Si tienes alguna petición, queja, reclamo o solicitud háznosla saber a través de nuestro aplicativo de PQRS

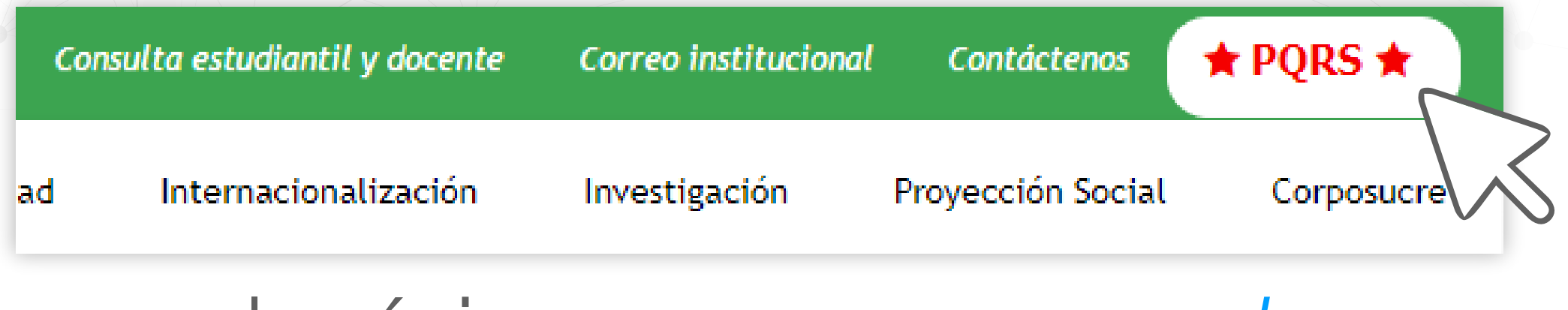

en la página www.corposucre.edu.co

Antonio José de Sucre

CORPORACIÓN UNIVERSITARIA

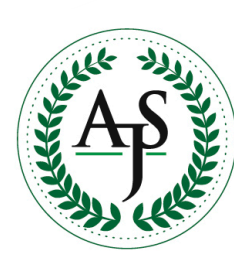

DIVISIÓN DE AMBIENTES VIRTUALES DE APRENDIZAJE